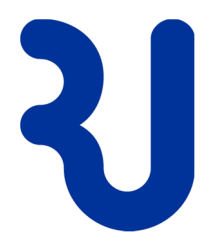

# Anleitung VDI, Homeoffice (Version 01.2021) Schüler RJ

### Das Wichtigste in Kürze...

- **V** Homeoffice bedeutet, dass Schülerinnen und Schüler von zuhause oder unterwegs 1:1 auf ihrer schulischen IT-Umgebung arbeiten können. Die Technik dazu heisst VDI.
- **V** Die Verantwortung über die Nutzung von Homeoffice, inkl. Kontrolle der aufgerufenen Inhalte (Internet) liegt bei den Eltern.

### Inhaltsverzeichnis

| 1. | Installation VMware Horizon Client |                                 |    |
|----|------------------------------------|---------------------------------|----|
|    | 1.1                                | Homeoffice starten              | .6 |
|    | 1.2                                | Homeoffice beenden              | .7 |
| 2. | Empf                               | ehlungen des Informatikdienstes | 7  |
| 3. | Supp                               | ort                             | 7  |

| Version | Datum      | Seite(n)<br>Kapitel | Ergänzungen / Änderungen | Wer /<br>Kurzzeichen |
|---------|------------|---------------------|--------------------------|----------------------|
| 1.0     | 05.09.2017 |                     | Erstausgabe              | felur                |
| 1.0a    | 15.11.2017 |                     | Version Primar (einfach) | felur                |
| 2.0     | 12.04.2018 |                     | div. Korrekturen         | felur                |
| 3.0     | 29.11.2019 |                     | Screenshots aktualisiert | steka                |
| 4.0     | 10.03.2020 |                     | Überarbeitung            | knopa                |
| 5.0     | 28.10.2020 |                     | Überarbeitung            | leufe                |
| 5.1     | 26.01.2021 |                     | Überarbeitung            | stema                |

| Autor:        | Urs Fell (auf Basis von P. Buob)                  |
|---------------|---------------------------------------------------|
| Dokumentname: | Anleitung VDI, Homeoffice Schülernetz RJ          |
| Version:      | 01.2021                                           |
| Dateiname:    | Anleitung_VDI_Homeoffice_einrichten_Schueler.docx |
| Verteiler     | Eltern und Schüler der Schule RJ                  |

## **1. Installation VMware Horizon Client**

1. Der Download für das Programm *VMware Horizon Client* ist kostenlos und kann auf der Internetadresse *https://vdi-s.rapperswil-jona.ch/* mit Klick auf den Text "Horizon Client für Windows" angefordert werden.

| VMware Horizon <sup>-</sup>                                                                                                    | iware <sup>.</sup> |
|----------------------------------------------------------------------------------------------------|--------------------|
| Sie müssen Horizon Client für Windows verwenden, um auf diesen Verbindungsserver zugreifen zu kön<br>Horizon Client für Windows ist möglicherweise bereits installiert. | nen.               |
| Starten Sie zur Verbindungsherstellung Horizon Client und geben Sie vdi-s.rapperswil-jona.ch als Serveradresse ein.                                                     |                    |
| Wenn der Client nicht installiert ist, können Sie diesen über untenstehenden Link herunterladenBei Fragen wenden Sie sich an Ihren lokalen Administrator.               |                    |
| Horizon Client für Windows                                                                                                    |                    |

 Version (aktuellste wählen) und Betriebssystem des Privatgerätes *VMware Horizon Client for Windows / VMware Horizon Client for Mac* auswählen und *Go to Downloads* anklicken.

| Download VM                                                                                                    | Iware Horizon Clients |              |                 |
|----------------------------------------------------------------------------------------------------|-----------------------|--------------|-----------------|
| Select Version:       VMware Horizon Clients for Windows, Mac, iOS, Linux, Chrome and Android allow you to connect to your VMware Horizon virtual desktop from your device of choice giving you on-the-go access from any location.         Click here for a list of certified thin clients, zero clients, and other partner solutions for VMware Horizon.         Read More         Product Downloads       Drivers & Tools       Open Source       Custom ISOs       OEM Addons |                       |              |                 |
| Product                                                                                                    |                       | Release Date |                 |
| VMware Horizon Clie                                                                                                    | ent for Windows       |              |                 |
| VMware H <mark>ori</mark> zon Clie                                                                                                    | nt for Windows        | 2021-01-07   |                 |
|                                                                                                    |                       |              | GO TO DOWNLOADS |
| VMware Horizon Cli                                                                                                    | ent for Mac           |              | GO TO DOWNLOADS |

3. Version (aktuellste wählen), *Download* starten und Installation *Ausführen* Ggf. Sicherheitsfrage mit *"Ja*" beantworten.

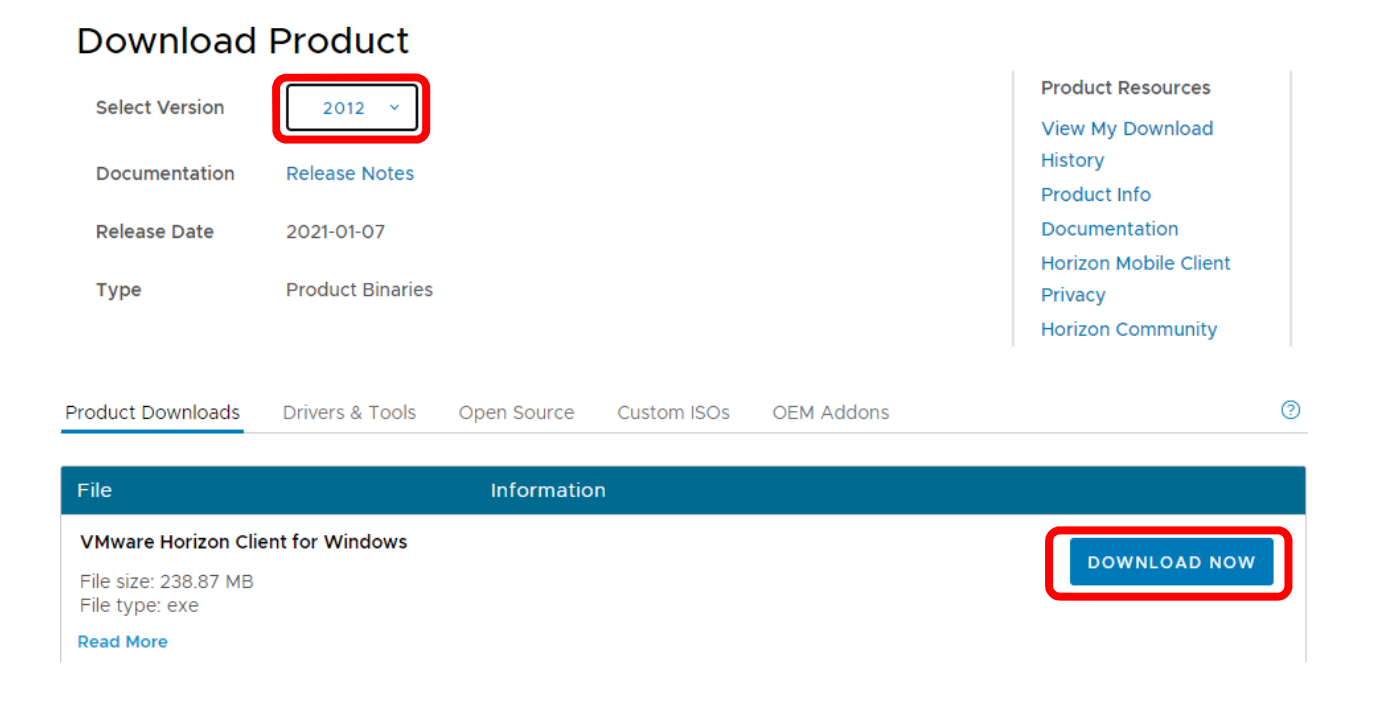

#### **Hinweis:**

Virenschutzprogramme können die Installation verhindern und sollten daher für den Zeitraum der Installation deaktiviert und nach erfolgreicher Installation wieder aktiviert werden

4. Datenschutzvereinbarung und Linzenzbedingungen Akzeptieren und die Installation beginnen.

| VMware Horizon <sup>®</sup>                                                                                      | - × |
|----------------------------------------------------------------------------------------------------|-----|
| Sie müssen Datenschutzvereinbarung und Lizenzbedingungen<br>zustimmen, bevor Sie das Produkt installieren können |     |
| Akzeptieren und Installieren                                                                                     |     |
| Installation anpassen                                                                                            |     |

- 5. Abschluss der Installation: Computer neu starten, Virenscanner wieder aktivieren
- 6. VMware Horizon starten und neuen Server *vdi-s.rapperswil-jona.ch* hinzufügen

| VMware Horizon Client  |                                                                                                    | _ | $\times$   |
|------------------------|----------------------------------------------------------------------------------------------------|---|------------|
| Neuer Server           |                                                                                                    |   | $\equiv$ - |
| +<br>Server hinzufügen | VMware Horizon Client X<br>Name des Verbindungsservers eingeben<br>vdi-s.rapperswil-jona.ch<br>Abbrechen Verbinden |   |            |

*Hinweis*: Sollte ein falscher Server hinterlegt sein, können Sie diesen via Rechtsklick -> "Löschen" entfernen.

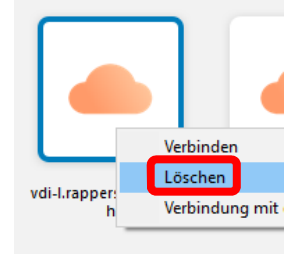

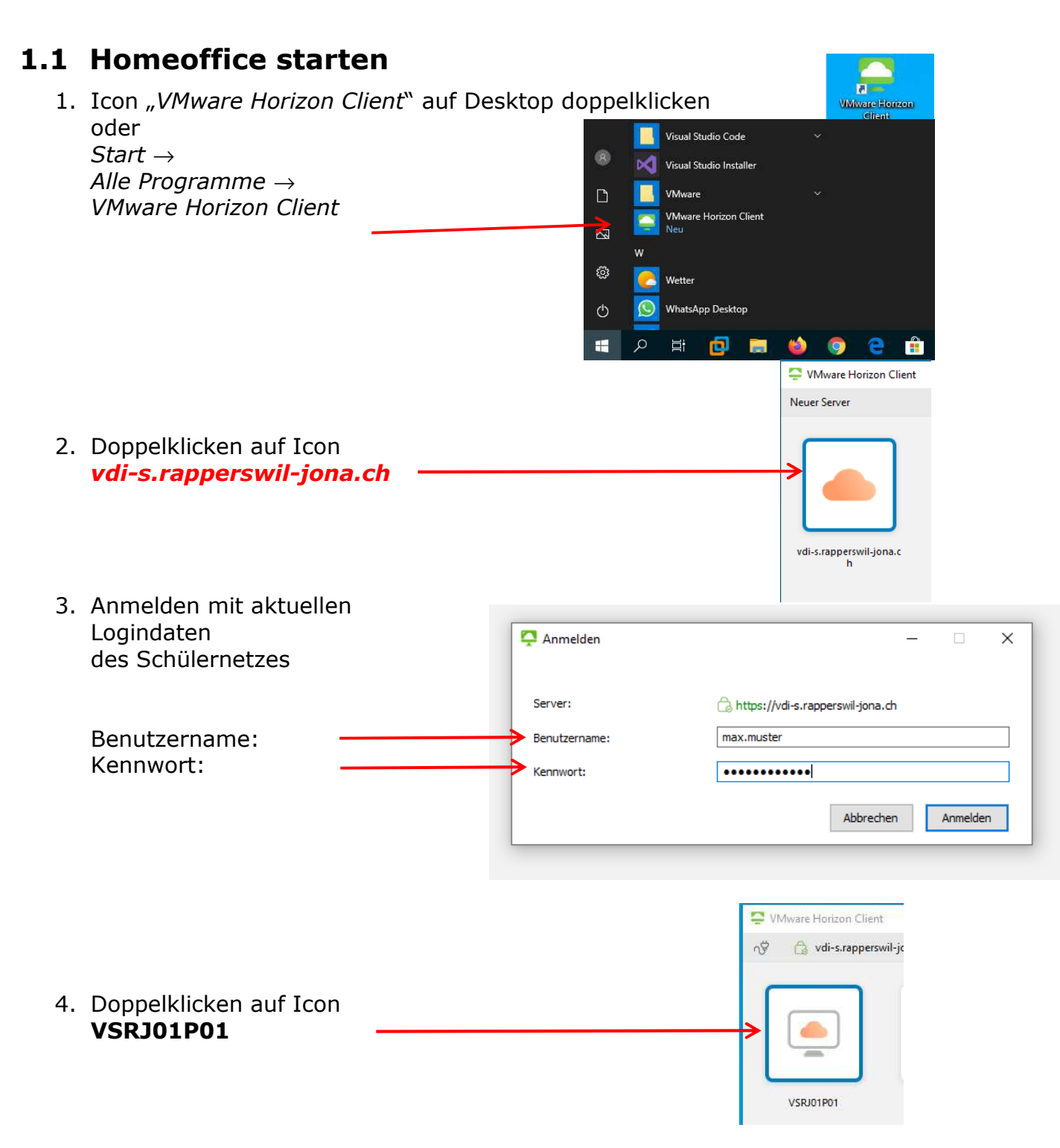

5. Desktop Schülernetz wird im Vollbildmodus gestartet (Maximal mögliche Bildschirmauflösung: Full HD  $\rightarrow$  1920 x 1080).

### **1.2 Homeoffice beenden**

Sie können sich wie folgt abmelden:

Alle Programme in der VDI-Umgebung schliessen!

- 1. Startmenü aufrufen
- 2. Oben auf Ihren Namen klicken
- 3. "Abmelden" wählen Abmelden

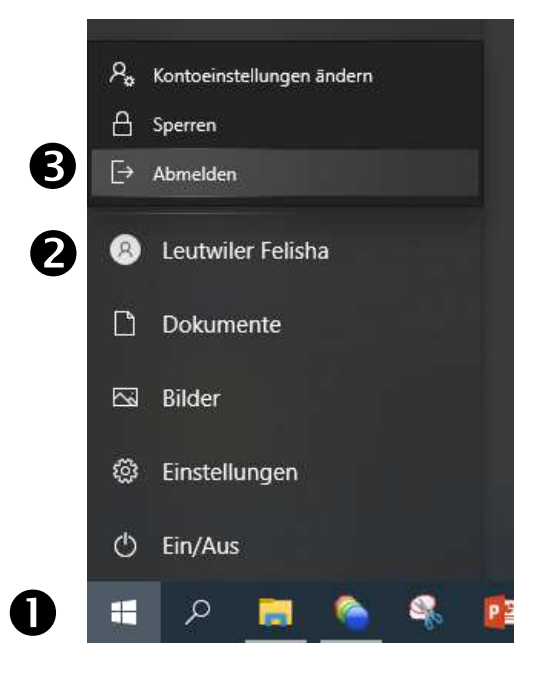

## 2. Empfehlungen des Informatikdienstes

Für einen flüssigen und stabilen Einsatz sorgen folgende Punkte:

- Betriebssystem mit den aktuellsten Updates, Windows ab Version 10
- Regelmässig Updates des Horizon-Clients ausführen
- Breitband-Internetzugang mit min. 10Mbit/s

## 3. Support

#### **Bitte beachten:**

Aus Haftungsgründen dürfen Lehrpersonen und/oder der Informatikdienst der Stadt Rapperswil-Jona keine Supportarbeiten auf Privatgeräten ausführen.

Die Installation und der Unterhalt der Soft-/Hardware ist Sache der Eltern.